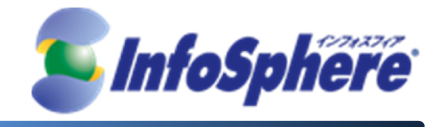

# InfoSphere スタンダードコース モバイル接続 ライトコース LTEプラン

# USBタイプ(WM320) Windows接続手順書 Ver1.0

2013年5月17日

(C) Copyright 2013 NTTPC Communications Inc. All rights reserved.

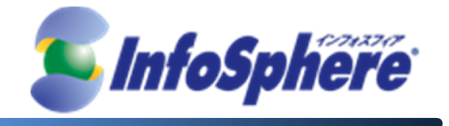

## 目次

| 1. | 接続用ツール インストール手順     |
|----|---------------------|
| 2. | 接続設定手順              |
| 3. | データ通信端末の接続・切断 手順15  |
| 4. | データ通信端末の取り外し手順18    |
| 5. | 接続用ツール アンインストール手順19 |

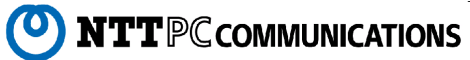

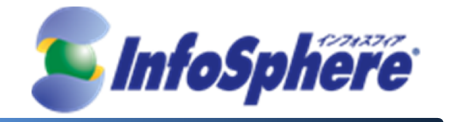

はじめに

本資料はNTTPC コミュニケーションズ(以下、NTTPC)が提供する InfoSphere モバイル接続スタンダード/ライ トコース LTEプラン IP1タイプをデータ通信端末WM320(以下、WM320)でご利用になる場合の手順書です。 今後、本手順書は予告なく変更される可能性があります。

### 実施前ご確認事項

- 作業実施はご利用PCの 管理者権限 で行うようにしてください。
- 作業実施前にすべてのプログラムを終了させてください。終了させない場合、作業中のデータが失われる 場合があります。
- ドライバは「WM320」本体に含まれております。個別でのインストールは不要です。
- 接続用ツールは「WM320」本体に含まれております。外部メディアは使用いたしません。
- 本手順書はことわりがない場合、Windows XPを使用して作成しております。ご利用のOS/画面カスタマイズ内容によっては手順書内の画像が一部異なる場合がございます。
- ユーザー アカウント制御(UAC)画面が表示された場合には、「許可」または「続行」、「はい」ボタンを押し てください。
- インストールを行う時は、OSを起動してから本製品をパソコンに取り付けてください。
- インストール中はパソコンから本製品を取り外さないでください。インストールが正常に行われない、また システムがダウンするなどの異常をおこす場合があります。
- ご利用のパソコンによっては、インストールに数分かかる場合があります。
- パソコンがスリープまたは休止状態になるとインストールが正常に完了しませんので、ご注意ください。

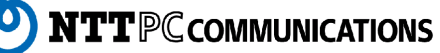

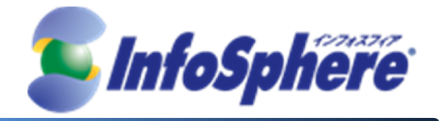

### 1. 接続用ツール インストール手順

#### 1.1 「WM320」を USB ポートに差し込みます。

USBポートに「WM320」を接続すると自動で接続用ツールのインストール画面が表示されますので手順 1.2(6 ページ) に進んでください。「WM320」を接続してもインストール画面が表示されない場合は下記の手順 1.1.1 以降を実施してください。

ドライバがインストールされた後にOSの再起動を求められる場合があります。画面に従ってOSを再起動してください。

#### ※Windows 7 の場合

自動再生設定が「毎回動作を確認する」となっている場合には、確認画面が表示されますので、 「WM320\_DataConnectionManager.exe の実行」をクリックします。

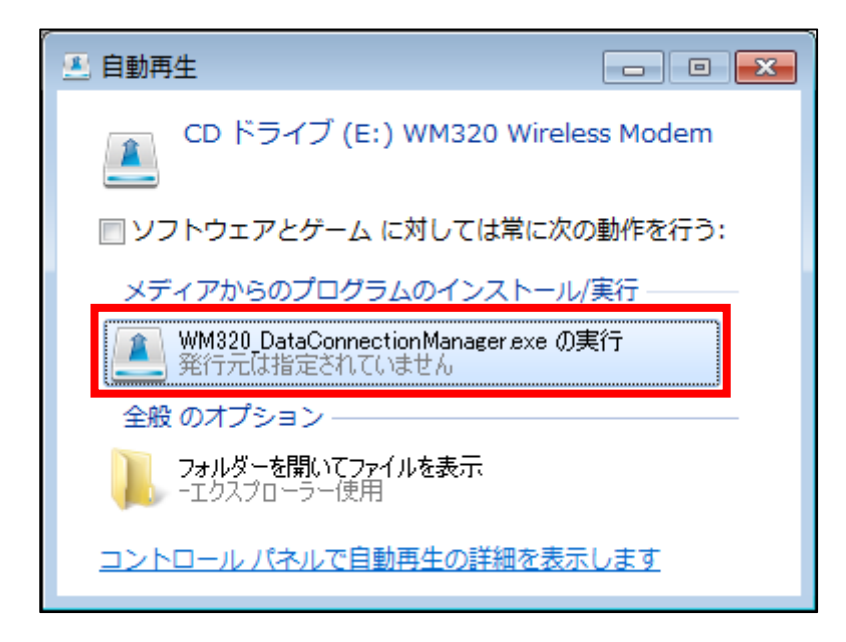

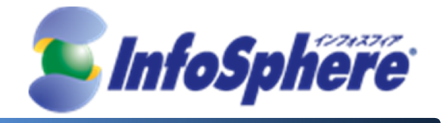

1.1.1 マイコンピュータをクリックします。

※マイコンピュータはご利用のWindowsの設定により表示場所が異なります。

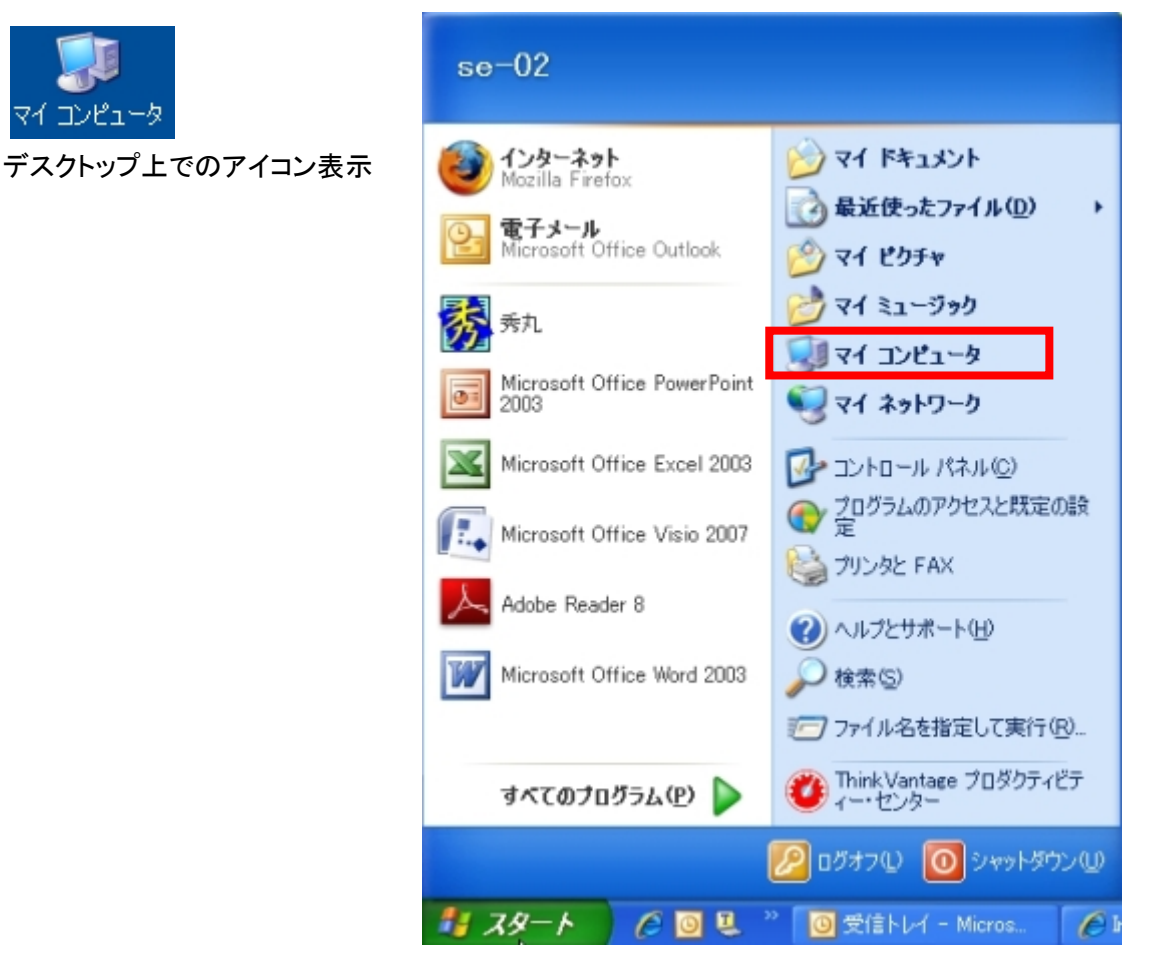

「スタート」から選択する場合

#### ※Windows Vista の場合

「スタートメニュー」から「コンピュータ」をクリックします。

#### ※Windows 7 の場合

「スタートメニュー」から「コンピューター」をクリックします。

**NTT**PC COMMUNICATIONS

0

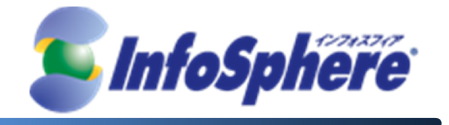

1.1.2 マイコンピュータ画面が表示されます。「WM320 Wireless Modem」をダブルクリックします。

「WM320 Wireless Modem」をダブルクリックすると手順 1.2 のインストール画面が表示されます。 手順1.2 以降を実施してください。

| 🖥 マイ コンピュータ                                                                                 |                                                                  |                                            |         |        |
|---------------------------------------------------------------------------------------------|------------------------------------------------------------------|--------------------------------------------|---------|--------|
| : ファイル(E) 編集(E) 表示(V) お                                                                     | 3気に入り( <u>A</u> ) ツール(T) ヘルプ(H)                                  |                                            |         | 1      |
| ③ 戻る - ③ - 🏂 🔎                                                                              | 検索 🌔 フォルダ 🎹・                                                     |                                            |         |        |
| דיאר באר 🕃 🕄 א-בארב אין                                                                     |                                                                  |                                            |         | 💙 🄁 移動 |
| システムのタスク 🔹                                                                                  | ▲ 名前<br>未指定                                                      | 種類                                         | 合計サイズ   | 空き領域コン |
| <ul> <li>システム情報を表示する</li> <li>プログラムの追加と削除</li> <li>設定を変更する</li> <li>このディストは期的以ばす</li> </ul> | → 間足<br>3.5 インチ FD (A:)<br>→ Preload (C:)<br>→ DVD-RAM ドライブ (D-) | 3.5 インチ フロッピー ディスク<br>ローカル ディスク<br>CD ドライブ | 229 GB  | 121 GB |
|                                                                                             | Mobile Device                                                    | ビン ドライフ<br>システム フォルダ                       | 13.5 MB | 0/1415 |
| その他<br>マイネットワーク<br>日<br>マイドキュメント<br>レトロールパネル                                                |                                                                  |                                            |         |        |
| 詳細 (2)                                                                                      |                                                                  |                                            |         |        |
| <b>WM320 Wireless Modem</b><br>(E:)<br>CD ドライブ                                              | v <                                                              | 111                                        |         | >      |

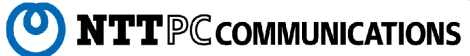

 $\mathbf{5}$ 

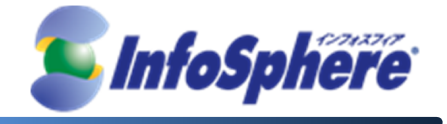

1.2 接続用ツール「WM320 Data Connection Manager」のインストール画面が表示されます。

「次へ(N)」をクリックします。

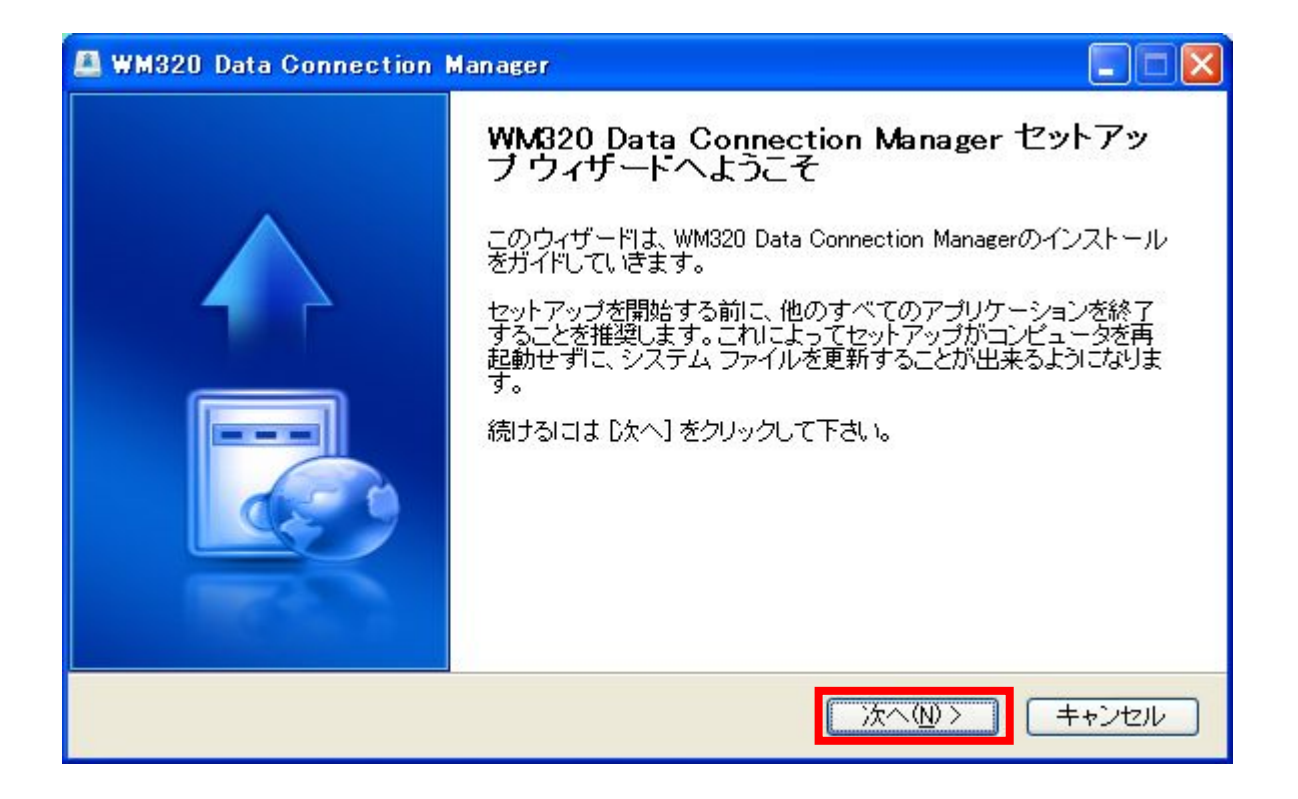

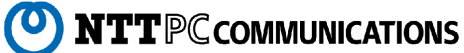

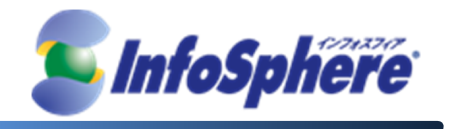

1.3 ライセンス契約書画面が表示されます。内容をご確認された後、「同意する(A)」をクリックします。

| 🚨 WM320 Data Connection Manager                                                                                                    |
|----------------------------------------------------------------------------------------------------|
| <b>ライセンス契約書</b><br>WM320 Data Connection Managerをインストールする前に、ライセンス条件を確認してください。                                                                                |
| [Page Down]を押して契約書をすべてお読みください。                                                                                                    |
| 【使用許諾契約】 本ソフトウェア使用許諾契約(以下「本契約」といいます。)は、富士ソフト(株)(以下「弊社」といいます。)と、 本ソフトウェアの全部又は一部をハードディスク等の記憶装置へ保存し、又は本ソフトウェアに含ま れるプログラムをコンピュータ上で実行するお客様との間で締結される契約です。 第1条 使用許諾 |
| 契約書のすべての条件に同意するならば、「同意する」を選んでインストールを続けてください。WM320<br>Data Connection Manager をインストールするには、契約書に同意する必要があります。<br>く 戻る(B) 同意する(A) キャンセル                           |

1.4 インストール先フォルダの指定画面が表示されます。「インストール」をクリックします。

「インストール」をクリックするとインストールが開始されますのでしばらくお待ちください。

| <b>インストール先を選んでください。</b><br>WM320 Data Connection Managerをインスト                 | ールするフォルダを選んでください。                             |                           |
|-------------------------------------------------------------------------------|-----------------------------------------------|---------------------------|
| WM320 Data Connection Managerを以下の<br>ルするには、[参照] を押して、別のフォルダ<br>ル] をクリックして下さい。 | ロォルダにインストールします。異なったこ<br>を選択してください。 インストールを始める | フォルダにインストー<br>ჂႨこは [インストー |
|                                                                               |                                               |                           |
| インストールモ フォルタ<br>D:¥Program Files¥WM320 Data Connec                            | ction Manager                                 | 参照(R)                     |
| 必要なディスクスペース: 16.3MB<br>利用可能なディスクスペース: 121.4GB                                 |                                               |                           |
|                                                                               |                                               |                           |

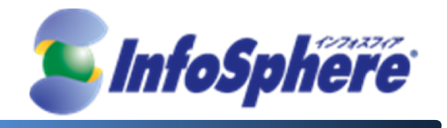

1.5 インストールが完了します。「完了(F)」をクリックして接続用ツールのインストールを終了します。

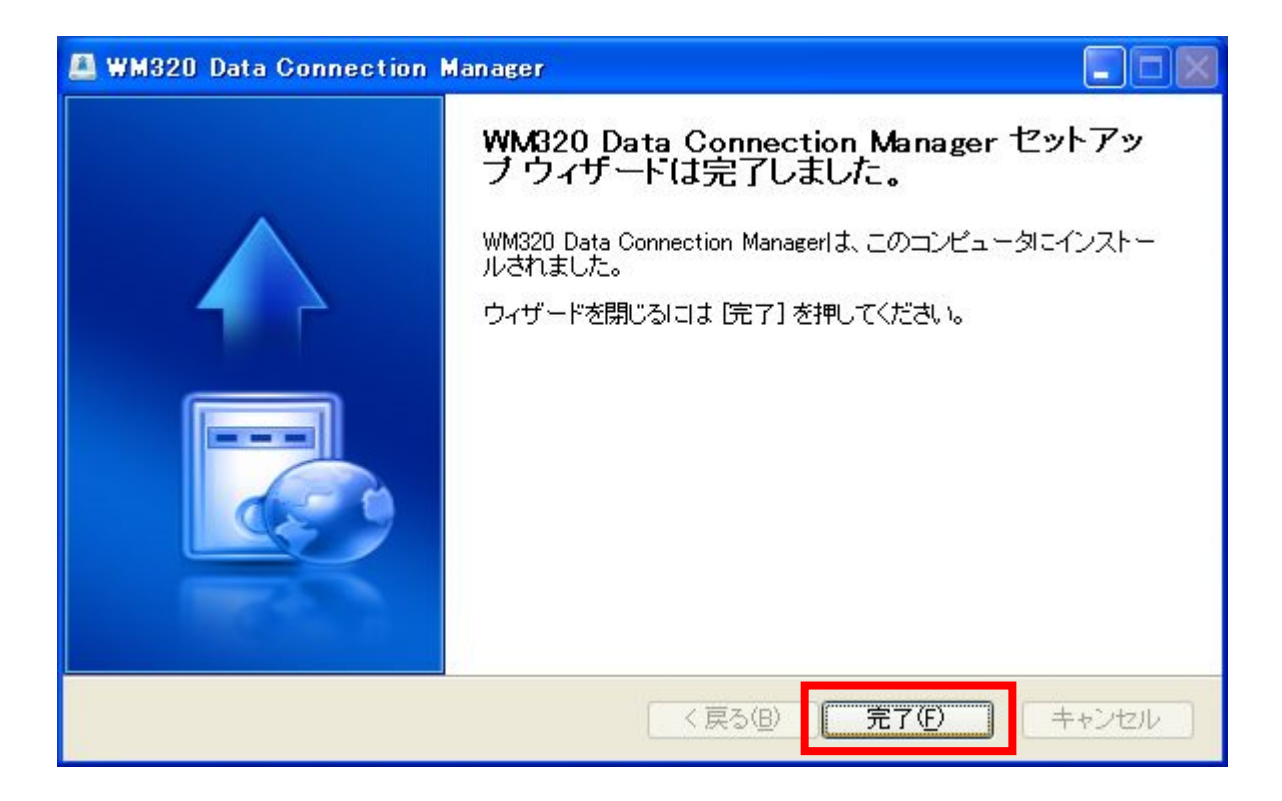

※ デスクトップ上に「WM320 Data Connection Manager」のショートカットアイコンが作成されます。

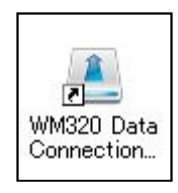

1.6 インストールが完了すると自動で接続用ツール「WM320 Data Connection Manager」が起動します。

設定を継続される場合はそのまま、手順 2.3 以降を実施してください。

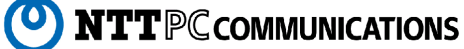

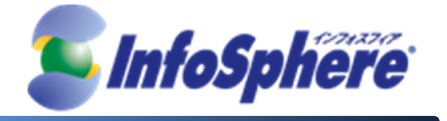

## 2. 接続設定手順

- 2.1 「WM320」を USB ポートに差し込みます。
- 2.2 デスクトップ上の接続用ツール「WM320 Data Connection Manager」のアイコンをクリックして起動します。

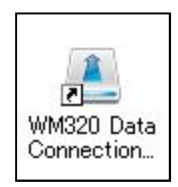

2.3 「設定」ボタンをクリックして設定を開始します。

| 🚨 WM3  | 20 Data | a Connection Manager | _ 🗆 🖂 |
|--------|---------|----------------------|-------|
| ツール    | ヘルブ     |                      |       |
|        | X       | <ul> <li></li></ul>  |       |
|        |         | 接続先を選択してください         |       |
|        |         | ★ 接流                 |       |
|        |         |                      |       |
|        |         |                      |       |
|        |         |                      |       |
| 77     |         |                      |       |
| 361.11 | H       | DOCOMO(44010)        |       |

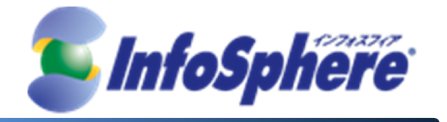

2.4 設定画面が表示されます。

「設定」ー「接続設定」の順にダブルクリックして開き、「接続方式」をクリックします。

| 🚨 WM320 Data Connection Manager                                                                                |  |
|----------------------------------------------------------------------------------------------------|--|
| ツール ヘルプ                                                                                                    |  |
|                                                                                                    |  |
| 設定       型 接続設定       → ●       ブロファイル設定       → ●       接続方式       ● ●●       PIN管理       ● ●●       マットワーク設定 |  |
|                                                                                                    |  |
|                                                                                                    |  |
| заХлі Н росомо(44010)                                                                                          |  |

2.5 接続方式画面が表示されます。「RAS(Modem)」をチェックします。

| 📧 WM320 Data Connection | i Manager    |  |
|-------------------------|--------------|--|
| シール ヘルプ                 |              |  |
|                         |              |  |
|                         | ⊙ RAS(Modem) |  |
|                         | 0.000        |  |
|                         | ONDIS        |  |
| ■ ······ PIN管理          |              |  |
| ▲                       |              |  |
|                         |              |  |
|                         |              |  |
|                         |              |  |
|                         |              |  |
|                         |              |  |
|                         |              |  |
| збуля Н росомо(4401     | ))           |  |

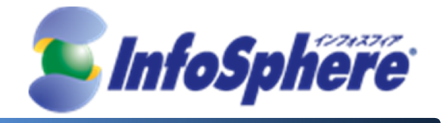

2.6 「プロファイル設定」をクリックします。

| 🖭 WM320 Data Connection Manager                                                                                                    |  |
|----------------------------------------------------------------------------------------------------|--|
| ツール ヘルプ                                                                                                    |  |
|                                                                                                    |  |
| 🗆 💥 設定                                                                                                    |  |
| □·····<br>接続設定<br>□·····<br>■·····<br>■······<br>■·····<br>■·····<br>■·····<br>■·····<br>■·····<br>■·····<br>■·····<br>■·····<br>■·····<br>■·····<br>■·····<br>■·····<br>■·····<br>■·····<br>■·····<br>■·····<br>■·····<br>■·····<br>■·····<br>■·····<br>■·····<br>■·····<br>■······<br>■·····<br>■·····<br>■·····<br>■······<br>■······<br>■······<br>■········ |  |
|                                                                                                    |  |
|                                                                                                    |  |
|                                                                                                    |  |
|                                                                                                    |  |
|                                                                                                    |  |
| заТлі Н ОССОМО(44010)                                                                                                    |  |

2.7 プロファイル設定画面が表示されます。「新規」ボタンをクリックします。

| 🚨 WM320 Data Connection     | Manager |        |       |
|-----------------------------|---------|--------|-------|
| ツール ヘルプ                     |         |        |       |
| S 20                        |         |        |       |
|                             | 接続先     | プロファイル |       |
| 10-2 接続課題                   |         |        |       |
| 接続方式                        |         |        |       |
| ■ ● PIN管理<br>■ ■ ■ ネットワーク設定 |         |        |       |
|                             |         |        |       |
|                             |         |        |       |
|                             |         |        |       |
|                             | 新規      | 編集 削除  | 接続先設定 |
|                             |         |        |       |
|                             |         |        |       |
| 3GT_II H DOCOMO(44010)      |         |        |       |

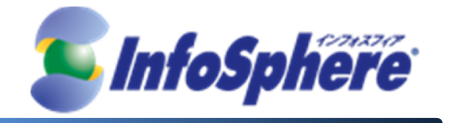

2.8 「編集」画面が表示されます。接続先プロファイルを編集します。

 プロファイル名:
 "モバイルインターネット"と入力

 ユーザ名:
 (※ここでは入力しない)

 パスワード:
 (※ここでは入力しない)

 APN:
 (※ここでは入力しない)

 エーザ名:
 "Ite-mobile.jp"と入力

 (エル・ティ・イー・ハイフン・エム・オー・ビー・アイ・エル・イー・トット・ジェイ・ピー)

 認証方式:
 PAP / CHAPのどちらを設定しても接続可能

 接続方式:
 IPV4を選択

「接続時にユーザ名とパスワードを確認する」にチェック

各情報を入力後、「OK」ボタンをクリックします。

| フロノア1ル名:                                | モハイルインターネット   |   |
|-----------------------------------------|---------------|---|
| ユーザ名:                                   |               |   |
| バスワード:                                  |               |   |
| APN:                                    | lte-mobile.jp |   |
| 認証方式:                                   | РАР           | • |
| +++++++++++++++++++++++++++++++++++++++ | TDV/A         | - |

※ユーザ名・パスワードは接続実行時に入力します。ここでは入力を行わないで下さい。

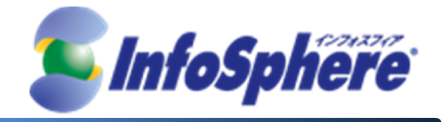

2.9 プロファイル設定画面に戻ります。

2.8 の「プロファイル名」で入力した名称「モバイルインターネット」が表示されます。

「 モバイルインターネット 」部分をクリックして選択し、「接続先設定」ボタンをクリックします。

| 📧 WM320 Data Connection                                                                                                    | Manager     |       |
|----------------------------------------------------------------------------------------------------|-------------|-------|
| ツール ヘルプ                                                                                                    |             |       |
| 🕥 🔀                                                                                                    |             |       |
| 🗆 🎇 設定                                                                                                    |             |       |
|                                                                                                    | モバイルインターネット |       |
| <ul> <li>         ○ロック TWeXE     </li> <li>         ● 接続方式     </li> <li>         ● PIN管理     </li> <li>         ● マーワーク設定     </li> </ul> | 新規 編集 削除 :  | 接続先設定 |
| збули Н росомо(44010                                                                                                    | )           |       |

2.10 プロファイル「モバイルインターネット」の接続先にチェックが表示されることを確認します。

| 📧 WM320 Data Connection | Manager               |             |                   |
|-------------------------|-----------------------|-------------|-------------------|
| ツール ヘルプ                 |                       |             |                   |
|                         |                       |             |                   |
| 🗆 🎇 設定                  | 接结先                   | プロファイル      |                   |
| □                       | <ul> <li>✓</li> </ul> | モバイルインターネット |                   |
|                         |                       |             |                   |
| □<br>□·····□ PIN管理      |                       |             |                   |
| ■…夏 ネットワーク設定            |                       |             |                   |
|                         |                       |             |                   |
|                         |                       |             |                   |
|                         | 新規                    |             | <del>新</del> 统先設定 |
|                         |                       |             |                   |
|                         |                       |             |                   |
| збГлії Н росомо(4401)   | ))                    |             |                   |

(C) Copyright 2013 NTTPC Communications Inc. All rights reserved.

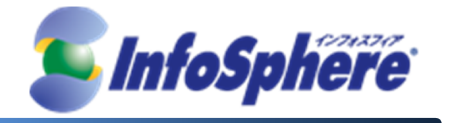

2.11 以上で接続設定は完了となります。

このまま接続を開始する場合は「接続」ボタンをクリックしてから手順 3.1.2 以降を実施してください。

| 🚨 WM320 Data Connection | Manager |             |
|-------------------------|---------|-------------|
| ツール ヘルブ                 | _       |             |
| 接続大                     | ドタン     |             |
|                         | 接続先     | プロファイル      |
|                         | 1       | モバイルインターネット |
|                         |         |             |
|                         |         |             |
| □                       |         |             |
|                         |         |             |
|                         |         |             |
|                         |         |             |
|                         | 新規      | 編集          |
|                         |         |             |
|                         |         |             |
| збули Н росомо(44010)   | )       |             |

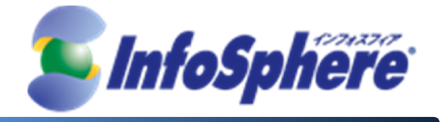

## 3. データ通信端末の接続・切断 手順

- 3.1 接続の開始
  - 3.1.1 デスクトップ上の、接続用ツール「WM320 Data Connection Manager」のショートカットをクリックして起動します。

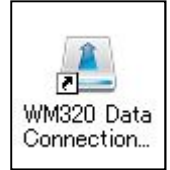

3.1.2 「接続」ボタンをクリックします。

| 🚨 WM320 Data Connection Manager |  |
|---------------------------------|--|
| ツール ヘルプ                         |  |
|                                 |  |
| 接続先を選択してください                    |  |
| モバイルインターネット ・ 接続                |  |
|                                 |  |
|                                 |  |
|                                 |  |
|                                 |  |
|                                 |  |
| 36 <b>[1] H</b> DOCOMO(44010)   |  |

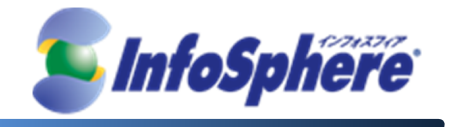

3.1.3 ユーザ名・パスワードの入力画面が表示されます。

ユーザ名 : "ユーザID (ご利用案内参照)"を入力 パスワード : "パスワード(ご利用案内参照)"を入力

「OK」をクリックすると接続が開始されます。

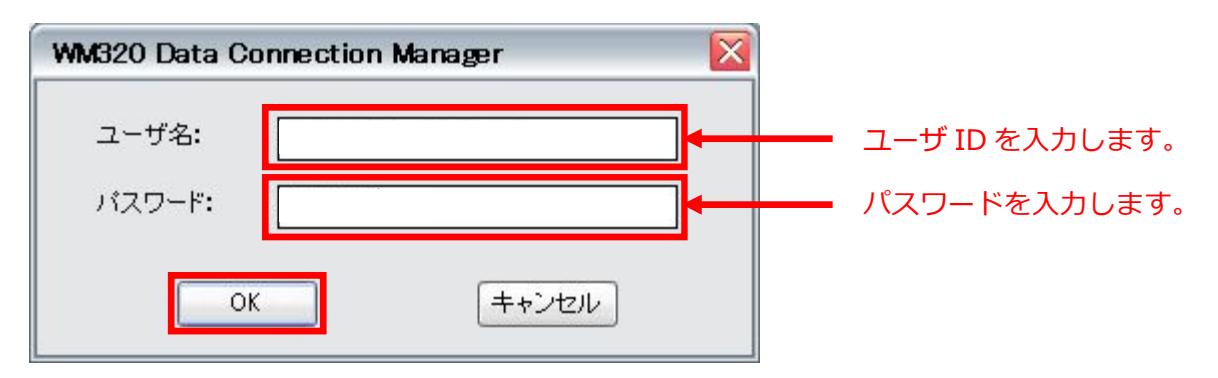

正しく接続されると画面中央に接続状態が表示され通信可能な状態となります。

| 🚨 WM320 Data | a Connection Manager |  |
|--------------|----------------------|--|
| ツール ヘルプ      |                      |  |
| X            | 5<br>                |  |
|              | 接続先を選択してください         |  |
|              |                      |  |
|              | 按规则时间: 00:00:03      |  |
|              | 送信データ量: 4.68Kbytes   |  |
|              | 受信データ量: 1.07Kbytes   |  |
|              |                      |  |
|              |                      |  |
|              |                      |  |
|              | DOCOMO(44010)        |  |

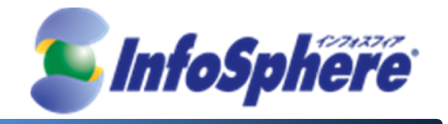

3.2 通信の切断

3.2.1 接続用ツールの中央の「切断」ボタンをクリックします。

| 🚨 WM320 Da | ata Connection Mar | nager      |   |    | _ 🗆 🔀 |
|------------|--------------------|------------|---|----|-------|
| シール へルた    | Ĵ                  |            |   |    |       |
|            | K                  |            |   |    |       |
|            | 接続先を選択してく          | だおい        |   |    |       |
|            | モバイルインターネー         | <u>ب</u> ۲ | Ŧ | 切断 |       |
|            | 接続時間:              | 00:00:03   |   |    |       |
|            | 送信データ量:            | 4.68Kbytes |   |    |       |
|            | 受信データ量:            | 1.07Kbytes |   |    |       |
|            |                    |            |   |    |       |
|            |                    |            |   |    |       |
|            |                    |            |   |    |       |
|            | DOCOMO(44010)      |            |   |    |       |

3.2.2 接続用ツールの表示が「接続」ボタンに変わることを確認します。

| 🚨 WM320 Data Connection Manager |  |
|---------------------------------|--|
| ツール ヘルプ                         |  |
|                                 |  |
| 接続先を選択してください                    |  |
| モバイルインターネット                     |  |
|                                 |  |
|                                 |  |
|                                 |  |
|                                 |  |

接続用ツールの右上の「×ボタン」をクリックして接続ソフトを終了します。

(C) Copyright 2013 NTTPC Communications Inc. All rights reserved.

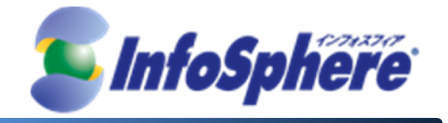

3.2.3 終了確認画面が表示されます。

「OKボタン」をクリックして接続ソフトを終了します。

|   | ×              |
|---|----------------|
| ? | 終了してよろしいでしょうか? |
|   | OK キャンセル       |

- 4. データ通信端末の取り外し手順
  - 4.1 接続用ツール「WM320 Data Connection Manager」が起動していないことを確認します。
  - 4.2 「WM320」を PC から取り外します。

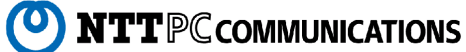

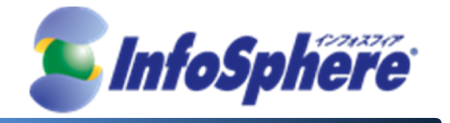

## 5. 接続用ツール アンインストール手順

- 5.1 コントロールパネルの「スタート」→「設定」→「コントロールパネル」から「プログラムの追加と削除」を起動しま
- す。

#### ※ Windows Vista / Windows 7 の場合

[スタート]→[コントロール パネル]から「プログラムと機能」を起動します。

5.2 「WM320 Data Connection Manager」を選択して、「変更と削除」をクリックします。

| 🐻 フログラムの 追加                 | と削除                                     |                 |                |   |
|-----------------------------|-----------------------------------------|-----------------|----------------|---|
|                             | 現在インストールされているプログラム:  回 更新プログラムの表示(D)    | 並べ替え(S): 名前     | 8              | * |
| 2027ムの<br>変更と削除( <u>H</u> ) | 📝 WinShot                               | サイズ             | 1.47MB         | ^ |
| <u> </u>                    | 🕅 Wireshark 1.0.0                       | サイズ             | 91.23MB        |   |
|                             | 🚨 WM320 Data Connection Manager V1.0.0  | サイズ             | <u>19.68MB</u> |   |
| フロクラムの<br>追加(N)             | サホード情報を参照するには、ここをクリックしていたたい。            | 使用頻度            | 史              |   |
|                             |                                         | 最終使用日           | 2012/04/19     |   |
|                             | このプログラムを変更したり、コンピュータから削除したりするには、「変更と削除」 | ]をクリックしてください。   | 変更と削除          |   |
| Windows<br>コンポーネントの         | 🥜 XCA (remove only)                     | サイズ             | 19.23MB        |   |
| 追加と削除(A)                    | 뉄 いきなりPDF Professional 3 Ver.1.0.1      | サイズ             | 66.01 MB       |   |
|                             | 📵 いきなりPDF to Data Professional 2        | サイズ             | 21.07MB        |   |
|                             | 🤹 ウェブコンテンツヴューア Ver6.0                   | サイズ             | 6.95MB         |   |
| アクセスと                       | 1日 お客様登録                                | サイズ             | 0.79MB         |   |
| 就走の設定(型)                    | THE THE AT A MEMO                       | 11.7 <b>-</b> 2 |                | ~ |

#### ※ Windows Vista / Windows 7 の場合

「WM320 Data Connection Manager」を選択して、「アンインストールと変更」をクリックします。

|                                                                                                    | ロール パネル項目 、 プログラムと機能                                                                                                    |                                       |       |
|----------------------------------------------------------------------------------------------------|----------------------------------------------------------------------------------------------------|---------------------------------------|-------|
|                                                                                                    |                                                                                                    | · · · · · · · · · · · · · · · · · · · | ~     |
| <ul> <li>コントロールパネルホーム</li> <li>インストールされた更新プロ<br/>グラムを表示</li> <li>Windows の機能の有効化また<br/>は無効化</li> </ul> | プログラムのアンインストールまたは変更<br>プログラムをアンインストールするには、一覧からプログラ<br>]、または [修復] をクリックします。<br>整理 ▼ アンインストールと変更                                                                                                    | 5ムを選択して [アンインストール]、[変                 | ₽     |
| ネットワークからプログラム                                                                                          | 2前                                                                                                    | ▲<br>行 元                              | 1.1.4 |
| をインストール                                                                                                | WinPcap 4.1.2                                                                                                    | CACE Technologies                     | 2011  |
|                                                                                                    | WinSCP 4.3.5                                                                                                    | Martin Prikryl                        | 2011  |
|                                                                                                    | Wiroshark 1.6.2                                                                                                    | The Wireshark developer comm          | 2011  |
|                                                                                                    | WM320 Data Connection Manager V1.0.0                                                                                                    |                                       | 2012  |
|                                                                                                    | 27 Tanoo: > - )// (                                                                                                    | Tanoo: JAFAN.                         | 2011  |
|                                                                                                    | Image: Image: |                                       | •     |
|                                                                                                    | 製品バージョン: V1.0.0                                                                                                    |                                       |       |

(0)

(C) Copyright 2013 NTTPC Communications Inc. All rights reserved.

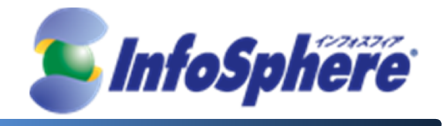

5.3 「WM320 Data Connection Manager アンインストール」画面が表示されます。

「次へ(N)」をクリックします。

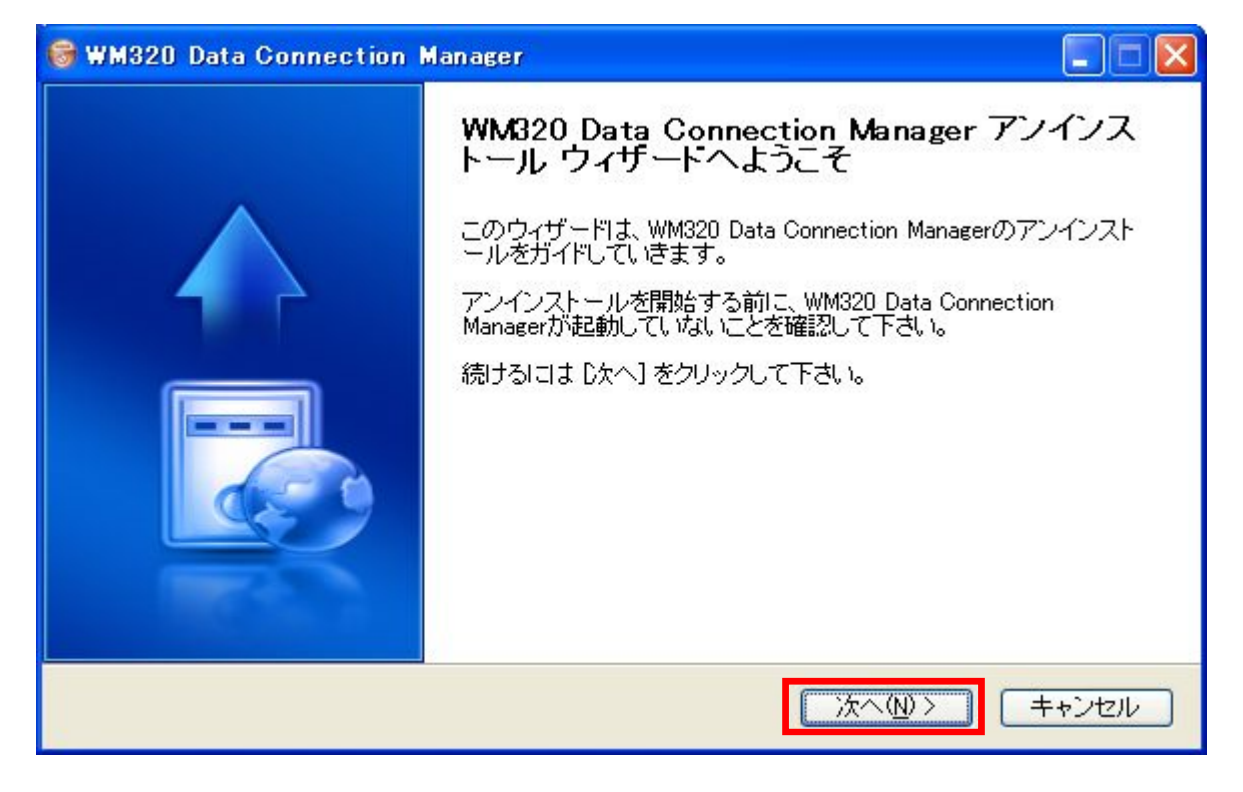

- 5.4 アンインストールの開始画面が表示されます。
  - 「アンインストール(U)」をクリックするとアンインストールは完了となります。

| <b>/M320 Data Conne</b><br>WM320 Data Connec | ection Managerのアンインストール<br>tion Managerをこのコンピュータから削除します。            |
|----------------------------------------------|---------------------------------------------------------------------|
| WM320 Data Connec<br>を始めるには アンイン             | tion Managerlよ、以下のフォルダからアンインストールされます。 アンインストール<br>ストール] をクリックして下さい。 |
| アンインストール元:                                   | C:¥Program Files¥WM320 Data Connection Manager¥                     |
|                                              |                                                                     |
|                                              |                                                                     |
|                                              |                                                                     |
|                                              |                                                                     |

(C) Copyright 2013 NTTPC Communications Inc. All rights reserved.

**NTT**PC COMMUNICATIONS

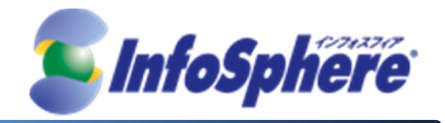

5.5 アンインストールの完了メッセージ画面が表示されます。

「完了(F)」をクリックするとアンインストールは完了となります。

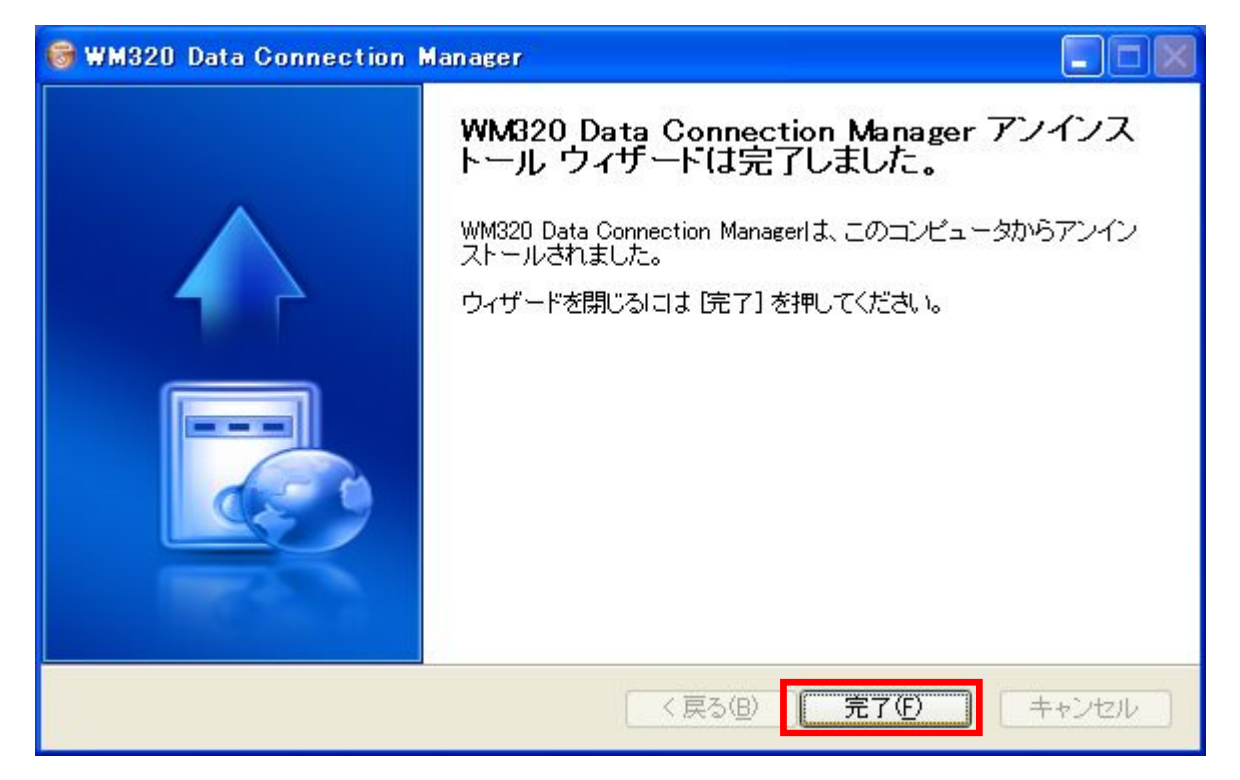